## Esercitazione n.1

Paolo Milazzo

**Esercizio 1.** Correggere gli errori nel seguente documento HTML. Per ogni errore individuato riscrivere in maniera corretta la riga che lo contiene riportando anche il numero di riga.

```
<html>
 1
\mathbf{2}
     <head>
 \overline{3}
      <title>Le note</title>
<meta name="keywords" content="sette note italiano inglese">
 \tilde{4}
 5
     </head>
     < body>
6
7
8
9
       <center>

    <h1>Le sette note</h1>
    <img source="images/7note.jpg" alt="7 note">
10
11
12
          13
14
15
16
17
         18
19
         \frac{20}{21}
          DO,RE,MI,FA,SOL,LA,SI
\bar{2}\bar{2}
          \bar{23}
          24
            C,D,E,F,G,A,B
25 \\ 26 \\ 27
          </center>
\frac{1}{28}
     </body>
29
    </html>
```

Esercizio 2. Scrivere un frammento di codice HTML che descrive la seguente tabella:

| Alunno        | Genitori       | Nonni          |                  |
|---------------|----------------|----------------|------------------|
| Mario Bianchi | Franco Bianchi | Giulio Bianchi | Rosa Brambilla   |
|               | Maria Rossi    | Emilio Rossi   | Carmela Gargiulo |
| Giulia Verdi  | Renzo Verdi    | Davide Verdi   | Valentina Bini   |
|               | Rosa Neri      | Ottabio Neri   | Camilla Monti    |

dove:

- la tabella è larga 600 pixel e ha un bordo di spessore 4 pixel
- "Alunno", "Genitori" e "Nonni" sono titoli di colonne
- le quattro righe della tabella (riga dei titoli esclusa) sono alte 40 pixel

**Esercizio 3.** Scrivere un documento HTML completo la cui visualizzazione sul browser sia simile a quello della seguente pagina:

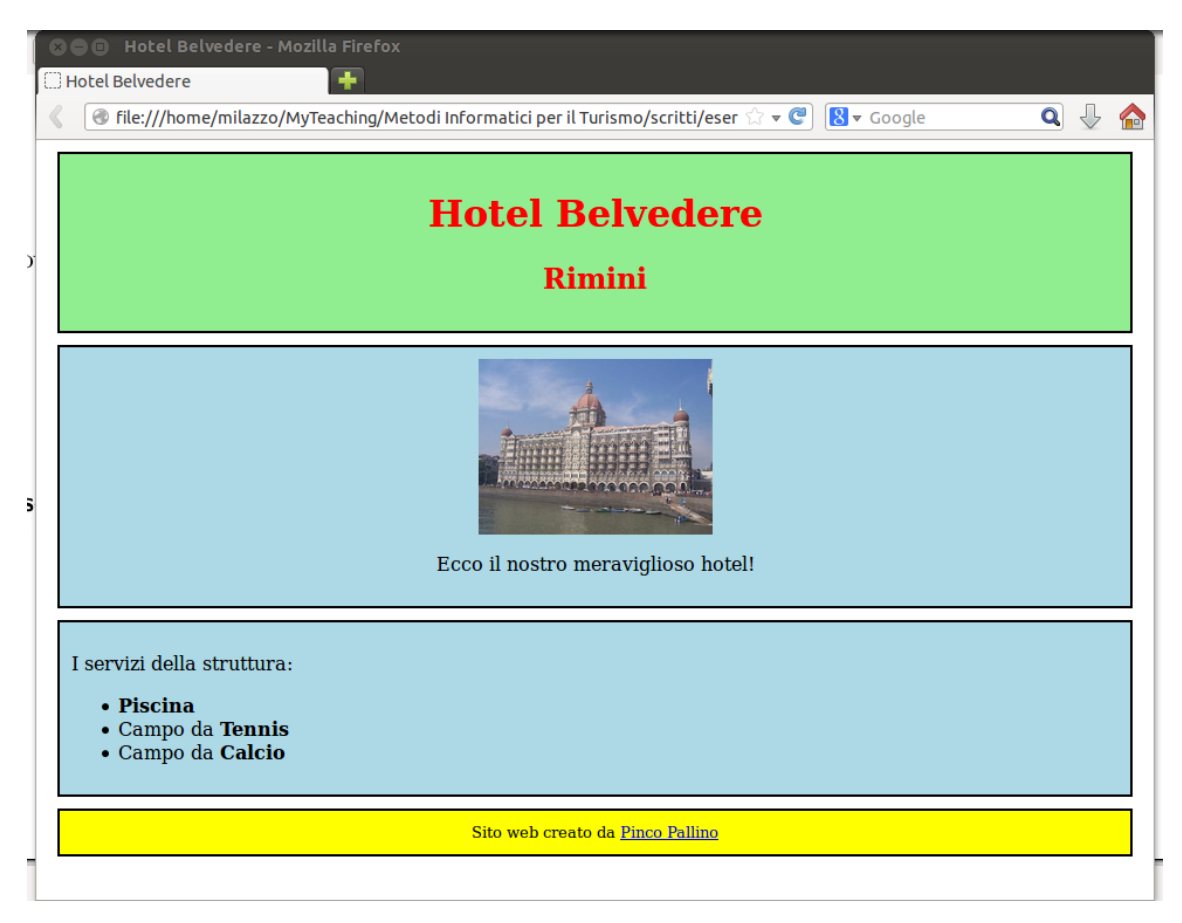

dove:

- il titolo del documento è "Hotel Belvedere"
- l'autore del documento è Pinco Pallino
- il documento è collegato a un foglio di stile CSS esterno tramite il tag
  - <link type="text/css" rel="stylesheet" href="belvedere.css">
- il documento consiste di quattro aree rettangolari il cui aspetto è specificato dal file belvedere.css riportato qui sotto
- nella prima area del documento è mostrato il titolo principale "Hotel Belvedere" e un sottotiolo (un po' più piccolo) "Rimini", entrambi centrati
- nella seconda area il documento prevede una immagine e un paragrafo di testo, entrambi centrati. L'immagine corrisponde al file hotel.jpg contenuto dentro la sottocartella foto. L'immagine è larga 200 pixel e prevede il testo alternativo "Facciata dell'hotel".
- nella terza area del documento la parole "Piscina", "Tennis" e "Calcio" sono in grassetto.
- nella quarta area del documento il testo è di dimensione un po' più piccola del normale. Inoltre, il nome "Pinco Pallino" è un link che rimanda all'indirizzo http://www.pincopallino.com.

Il foglio di stile CSS specificato dal file belvedere.css è il seguente:

```
    \begin{array}{c}
      1 \\
      2 \\
      3 \\
      4 \\
      5 \\
      6 \\
      7 \\
      8 \\
      9 \\
      10 \\
      11 \\
    \end{array}

        /* la seguente regola disegna tutti i riquadri */
        div {
            background:lightblue;
border: solid 2px black;
padding: 10px;
margin: 10px;
        }
        /* la seguente regola imposta i colori della prima area */

    12 \\
    13 \\
    14

        div#titoli {
   background: lightgreen;
   color: red;
15
16
17
        }
18
19
20
        /* la seguente regola imposta i colori della quarta area */

    \begin{array}{c}
      20 \\
      21 \\
      22
    \end{array}

        div#fondo {
             background: yellow;
        }
23
```